# Installation der App

### 1 Bluetooth<sup>®</sup> aktivieren

Gehen Sie in die Smartphone Einstellungen und aktivieren Sie Bluetooth.

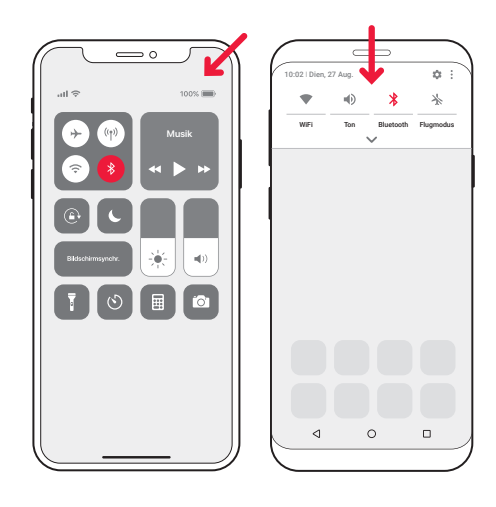

## 2 Installieren Sie die Visit App

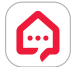

Laden Sie die Bellman Visit App aus dem App Store<sup>®</sup> oder von Google Play<sup>™</sup> herunter und folgen Sie einfach den Anweisungen.

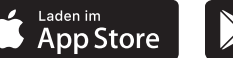

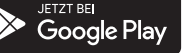

# Inbetriebnahme des Senders

## 3 Anbringen

Entfernen Sie die Schutzfolie vom Klettverschluss auf der Rückseite des Senders und platzieren Sie ihn an der Wand. Ggf. Montage Set nutzen.

## 4 Aktivieren

Ziehen Sie die Batterielasche heraus, um den Transceiver zu aktivieren. Die Status-LED am Visit Transceiver leuchtet grün auf, um anzuzeigen, dass er eingeschaltet ist.

## 5 Anschließen

C Belman & Swrife

Verbinden Sie das USB Kabel mit dem Netzteil. Stecken Sie anschließend das Netzteil in die Steckdose. Verbinden Sie zur Erkennung Ihres Festnetztelefons das mitgelieferte Kabel (ggf. mit TAE-Adapter) mit Ihrem Telefonanschluss/Router, Je nach Anschluss benötigen Sie evtl. einen Splitter.

## 6 Smartphone-Anbindung testen

Bitten Sie jemanden auf Ihrem Smartphone anzurufen. Die gelbe LED an Ihrem Visit Empfänger beginnt zu blinken und er blitzt, vibriert und/oder gibt ein Tonsignal ab (je nach Empfänger).

## 7 Festnetz testen

Rufen Sie auf Ihrem Festnetzanschluss an. Die gelbe LED an Ihrem Visit Empfänger/beginnt zu leuchten und er blitzt, vibriert und/oder gibt ein Tonsignal ab (je nach Empfänger).

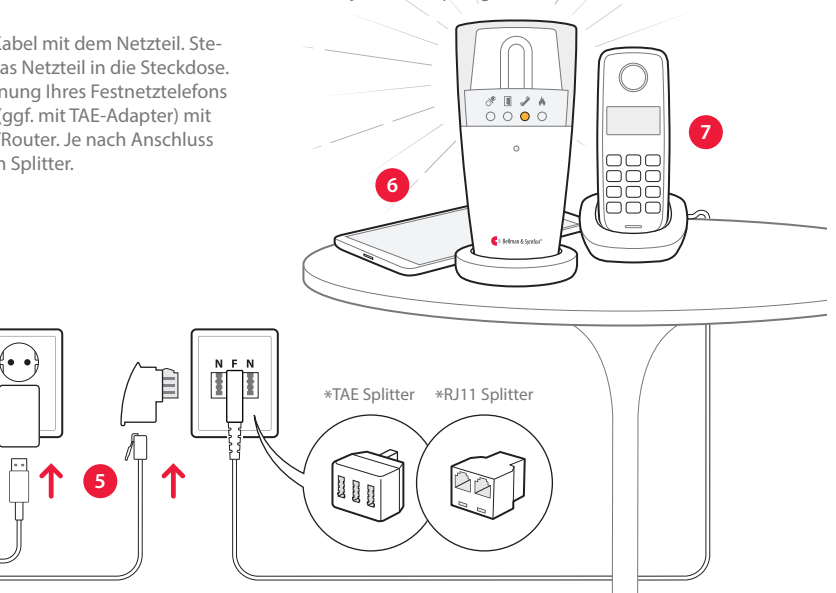

# Nutzung der App

Sobald Sie die Visit-App installiert haben, erhalten Sie Visit Benachrichtigungen auf Ihrem Smartphone. Darüber hinaus informieren die Visit Empfänger über Mobilanrufe und Mitteilungen. Sie können Ihr System ganz einfach in der App steuern.

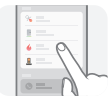

#### Mitteilungen verwalten

Mitteilungen mit nur einem Druck aktivieren, deaktivieren oder löschen.

## Steuerung Ihrer Geräte

Verschaffen Sie sich einen Überblick über Ihre angeschlossenen Geräte und tippen Sie auf +, um ein neues Gerät hinzuzufügen.

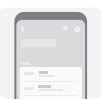

#### Verlauf anzeigen

Rufen Sie die neusten Mitteilungen auf, sortiert nach Datum und Zeit.

## Mehr erfahren

Tippen Sie auf **Bedienungsanlei**tung im Menü, um mehr über die Funktionen zu erfahren.

BE1433\_039MAN003-DE © und TM 2021 Bellman & Symfon AB. Alle Rechte vorbehalten.

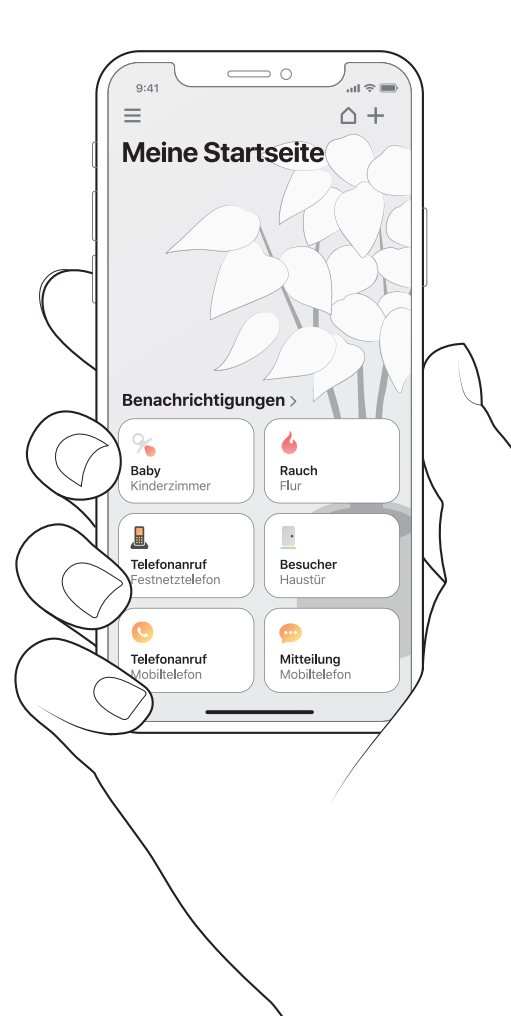

# Willkommen!

## Sie benötigen

• Ein Smartphone auf Basis von iOS 11 / Android 6 oder höher.

#### Lieferumfang

<000000000/

1 Telefon-Transceiver BT4 Schraube und Dübel2 USB - Netzteilkabel5 TAE-Adapter3 Telefonkabel6 Netzteil

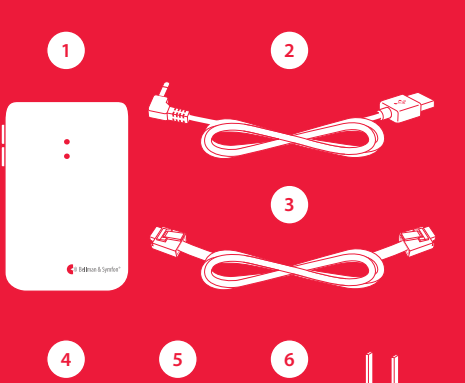